## **List Transferred Students**

To produce a list of students that have transferred out of your school during a specified date range, do the following:

- 1. From the **Start** page, click on **Reports**.
- 2. On the **Reports** page, click on **Run Reports**.
- 3. Scroll to the bottom of the **Run Reports** page to the **Custom Reports** section and click on **Dropped Students**.
- 4. Enter the desired date range and click **Submit**.
- 5. A list of the dropped students will displayed with the date withdrawn and the school/district to which they transferred.

## **Access Student Records for Students Who Transferred Out of SCS**

- 1. From the **Start** page, enter a "/" + the student's last name "," and first name.
- 2. Press Return.

## Access Student Records for Students Who Transferred to Another SCS School

To check the record of a student who has transferred from your school to another Shelby County School:

1. From the **Start Page**, click in the search box and type the following:

\*as\_of=mm/dd/yyyy;last\_name=last name

(where mm/dd/yyyy is a date that the transferred student was enrolled at your school and last name is the last name of the student)

Example: \*as\_of=01/03/2007;last\_name=smith

## 2. Press Return.

- 3. A list of all students enrolled in your school on the indicated date, will be displayed.
- 4. Scroll down the list until you find the name of the transferred student.
- 5. Click on the name.

Shelby County Schools

January, 2007

Shelby County Schools